## ASSEGNAZIONE del NUMERO A <u>NUOVO</u> EQUIPAGGIO\* Istruzioni

| AREA ISCRIZIONI              |   |
|------------------------------|---|
| Siscrivi o Rinnova la tua AS | A |
| 🔁 Elenco Piloti              |   |
| 🕄 ll tuo Carrello            |   |
| S Elenco Ordini              |   |
| 🖯 Elenco Equipaggi           |   |
| Iscrizione Gare              |   |
|                              |   |
| C Logout                     |   |

Una volta che avrete fatto l'accesso alla pagina "AREA ISCRIZIONI" del sito <u>www.fics.it</u>, selezionate "ELENCO EQUIPAGGI" e vi comparirà l'elenco degli equipaggi della vostra ASA già esistenti, come sotto

| AREA ISCRIZIONI               | ELENCO EQUIPAGGI   Aggiungi un nuovo equipaggio |                        |  |
|-------------------------------|-------------------------------------------------|------------------------|--|
| Siscrivi o Rinnova la tua ASA |                                                 |                        |  |
| 🗧 Elenco Piloti               | S                                               |                        |  |
| 🔁 ll tuo Carrello             | C4                                              |                        |  |
| Elenco Ordini                 | N° Gara                                         | Nome Pilota            |  |
| 😂 Elenco Equipaggi            | 406                                             | Fugazza Giancarlo      |  |
| Siscrizione Gare              | 430                                             | Cerofolini Leandro     |  |
| Logout                        | 431                                             | Guerrini Piero Stefano |  |
|                               | 45.0                                            | Loudat Analysis        |  |

A questo punto cliccate su "Aggiungi un nuovo equipaggio" e vi comparirà la seguente schermata

| AREA ISCRIZIONI               | NUOVO EQUIPAGGIO             |  |
|-------------------------------|------------------------------|--|
| Siscrivi o Rinnova la tua ASA | Aggiungi un nuovo equipaggio |  |
| 🔁 Elenco Piloti               |                              |  |
| 🕄 ll tuo Carrello             | Categoria                    |  |
| 🔁 Elenco Ordini               | C1 •                         |  |
| 🖸 Elenco Equipaggi            |                              |  |
| S lscrizione Gare             | Copilota                     |  |
| ● Logout                      | - •                          |  |
|                               | Salva                        |  |

Scegliete dai menù a tendina: la "**Categoria"** del nuovo equipaggio, il "**Pilota"** e se dovete comporre un equipaggio doppio inserite anche un nominativo nello spazio "**Copilota**" <u>e poi cliccate su "**Salva**</u>"; il sistema genererà il nuovo equipaggio assegnandogli il numero per la stagione, lo vedrete comparire nell'"ELENCO EQUIPAGGI" come nella seconda immagine.

NB: nel menù a tendina troverete solo i piloti che avranno già regolarizzato l'iscrizione alla FICS.

\*Per equipaggio si intende sia un mezzo monoposto che biposto